## Электронная библиотечная система IPRBooks. Адрес сайта - http://www.iprbookshop.ru

Алгоритм регистрации:

Внимание! Регистрироваться на сайте ЭБС необходимо *с компьютеров, находящихся в любом из корпусов университета*. После регистрации вы сможете входить в ЭБС с любого компьютера, подключенного к Internet.

- 1. Перейдите на сайт <u>http://www.iprbookshop.ru/</u>
- 2. Выберите Личный кабинет/ Пройти персональную регистрацию.

| ← ⇒ C | 🗈 www.iprbookshop.ru s |                  |                    |             |                  |               |                                   |                  | \$<br>Ξ |
|-------|------------------------|------------------|--------------------|-------------|------------------|---------------|-----------------------------------|------------------|---------|
|       | Главная                | Информация       | Учебным заведениям | Библиотекам | Правообладателям | Пользователям | Мероприятия                       |                  |         |
|       |                        |                  |                    |             |                  |               | <b>4</b> >                        | 🗕 Личный кабинет |         |
|       | 4. 1                   |                  |                    |             |                  |               | Пройти персоналы                  | ную регистрацию  |         |
|       |                        |                  |                    |             |                  |               | Авторизоваться по логину и паролю |                  |         |
|       |                        | 88               | 00 555 22 35       |             |                  |               | Выйти из ЭБС                      |                  |         |
|       | Электр                 | онно-Библис      | отечная Система    |             |                  | C             |                                   |                  |         |
|       |                        |                  |                    |             |                  |               |                                   |                  |         |
|       | Интуити                | вный поиск и     | зданий каталога    |             |                  |               | Q                                 |                  |         |
|       | По любом               | иу слову 🔍 По то | очному совпадению  |             |                  |               |                                   |                  |         |
|       |                        |                  |                    |             |                  |               |                                   |                  |         |

3. Заполните необходимые поля формы.

Примечание. В списке «Подразделение» выберите свой факультет. В списке «Укрупненная группа специальностей» выберите необходимый вариант (большинство студентов в ОмГПУ обучаются на укрупненной группе 44 Образование и педагогические науки).

| Книги                         | Периодика              | Фонды                         | Обучающие материалы       | Инструкции                | FAQ      |
|-------------------------------|------------------------|-------------------------------|---------------------------|---------------------------|----------|
| Выберите тип<br>пользователя: | Заполн                 | ите данные                    |                           |                           |          |
| Студент                       | Ф.И.О. *               |                               |                           |                           |          |
| Аспирант                      | E-mail *               |                               |                           |                           |          |
| Преподаватель                 | Подраз                 | деление *                     | Центр непрерывного проф   | ессионального образования | я        |
| Другое                        | Курс об                | учения *                      | 1                         |                           | •        |
| Уже регистрировали            | ись? Укрупне<br>специа | енная группа<br>льности (УГС) | 44 Образование и педагоги | ческие науки              | -        |
| Авторизоваться                | Квалиф                 | рикация                       | специалист                |                           | •        |
|                               | Форма                  | обучения                      | заочная                   |                           | •        |
|                               |                        |                               | 🗹 Согласен с условиями    | пользовательского со      | глашения |
|                               |                        |                               | Зарегистрироваться Очис   | тить форму                |          |

4. Нажмите кнопку «Зарегистрироваться». Вы увидите вот такое окно.

## Поздравляем с успешной регистрацией!

Вы успешно зарегистрированы. Ваш персональные данные для входа в систему отображены ниже. Также мы отправили их на email, который вы указали при регистрации. Желаем вам приятной и продуктивной работы в системе.

| Данные для входа в систему: |              |  |  |  |
|-----------------------------|--------------|--|--|--|
| Имя пользователя:           | @omgpu.ru    |  |  |  |
| Пароль для входа:           | fYpEBYbzbqkq |  |  |  |

Внимание: в соответствии с принятыми Вами условиями лицензионного соглашения персональные данные запрещается передавать третьим лицам.

В случае утери персональных данных Вы можете воспользоваться функцией восстановления пароля, на указанный при регистрации адрес электронной почты будет выслан новый пароль.

Перейти к авторизации Закрыть окно

×

5. Завершите регистрацию, нажав кнопку «Перейти к авторизации».

6. Одновременно вам на почту, указанную при регистрации, придет письмо с информацией о логине и пароле.

Используя их, далее вы можете читать полнотекстовые издания из ЭБС IPRbooks с любого устройства, подключенного к сети Internet.

На компьютерах сети ОмГПУ чтение полных текстов доступно без авторизации.